# 全国专业标准化技术委员会工作平台 使用于册

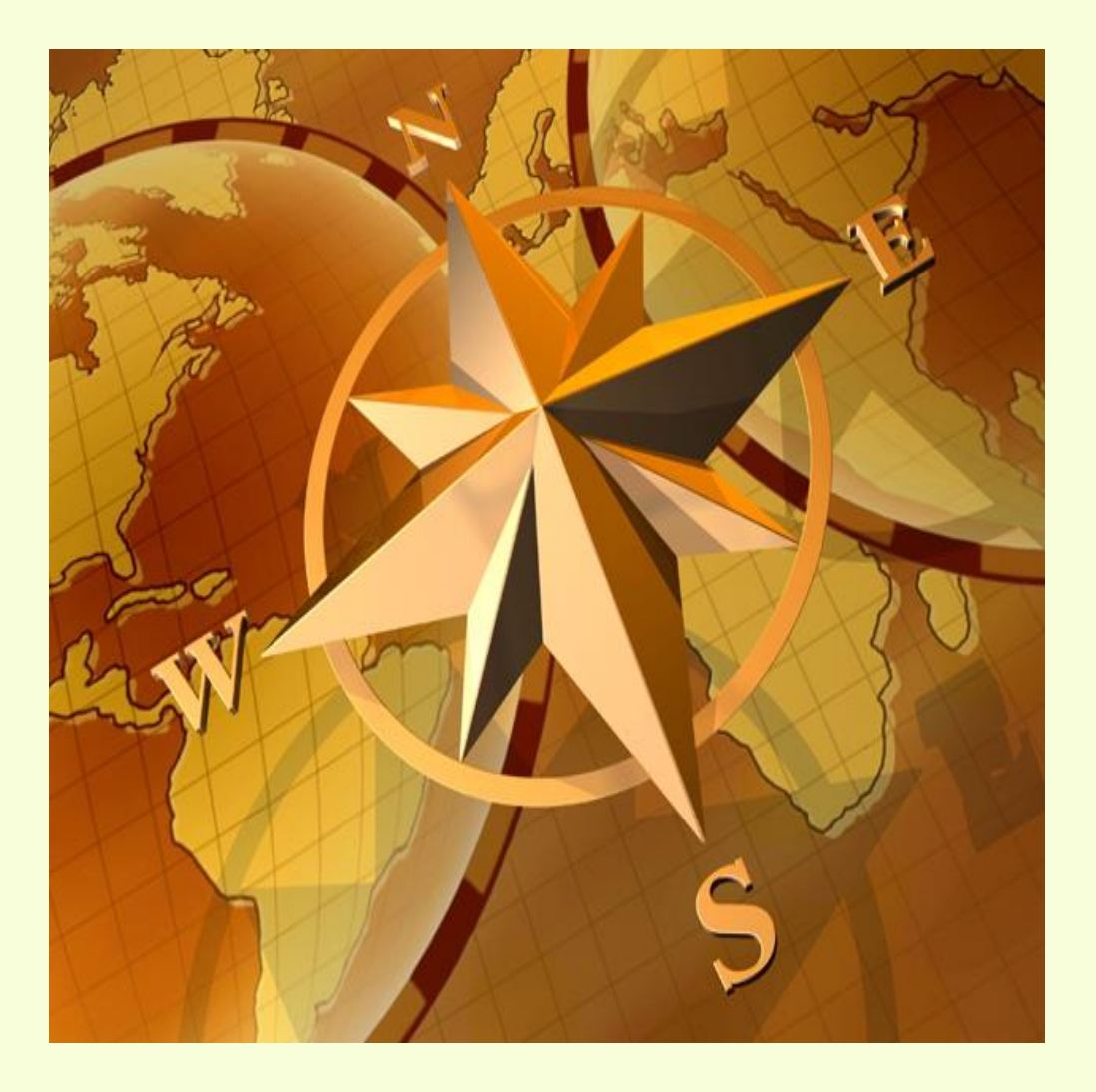

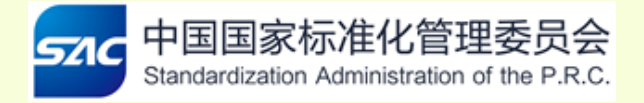

V1.0 2014 年 8 月

| H | 米 |
|---|---|

| _,       | 概述2             |
|----------|-----------------|
| <u> </u> | 平台介绍2           |
|          | 1. 网址与登录        |
|          | 2. 首页:          |
|          | 3. 平台用户角色划分     |
|          | 4. 文件共享         |
|          | 5. 电子投票         |
|          | 6. 内部讨论11       |
|          | 7. 视频会议/会议预定13  |
|          | 8. 委员信息         |
|          | 9. 项目跟踪         |
|          | 10. 后台管理(管理员)21 |

# 一、概述

全国专业标准化技术委员会工作平台(以下简称平台),面向各专业标准化技术委员会 (TC)、分技术委员会(SC)和委员,是TC、SC开展国家标准制修订工作的网络化工作平台, 具有文件信息交换和共享、视频会议、交流讨论、投票表决、项目申报及跟踪、组织信息 管理等功能。

该平台的应用和推广,标志着我国标准化工作信息化建设又向前迈进一步,为国家标 准制修订工作全面实现网络电子化奠定了技术基础,也为国家标准制修订工作更加开放和 透明,确保利益相关方公平参与,全面提升标准制修订工作质量和效率,提供了技术支撑。

# 二、平台介绍

# 1. 网址与登录

平台的访问地址为 http://tc.sacinfo.org.cn:8080/tc, 也可通过标准委官网(http://www.sac.gov.cn) 首页的链接进行访问。 登录页面如图 1 所示,每个用户都需要输入的用户名和密码,将由 TC 或 SC 的秘书处提供,用户名一般为用户的中文名字的全拼字母组成。

| 全国专业标准化技术委员会工作平 |                                         |
|-----------------|-----------------------------------------|
| SAC身份认证系统       | 登录帐号         條号:         密码:         登录 |
| 国家标准化管理委员会 技术支持 | َ<br>∲: 010-65927679 转 192              |

图 1 平台登录页面

## 2. 首页

|   | 全国专业标准化技术委员会工作平台                                                                                                    | 欢迎您,                                 | 徐龙鹤! 🔒 变更密码 | 注销           |
|---|----------------------------------------------------------------------------------------------------|--------------------------------------|-------------|--------------|
|   | <b>☆</b> TC134 TC134/SC1                                                                                                    |                                      |             |              |
| 2 | 通知公告           · 例会         2014-08-01 10                                                                                                    | 更多>><br>:20:08                       | 文件共享        | <u> </u>     |
|   | ·测试技术委员会工作平台     2014-07-29 16       ·测试会议功能     2014-07-29 16       ·关于TC134委员调整的通知     2014-07-28 15       ·关于新系统上线测试的相关说明     2014-07-18 15 | :46:09<br>:45:26<br>:33:04<br>:31:49 | 电子投票        | <u> </u>     |
|   |                                                                                                    |                                      | 内部讨论        | 0-6          |
|   |                                                                                                    |                                      | 会议预定        | <u> </u>     |
| 3 | <ul> <li>● 全国染料标准化技术委员会</li> </ul>                                                                                                    |                                      | 委员信息        | 0-8          |
|   | ▶ 秘书处信息                                                                                                    |                                      | 项目跟踪        | 0-9          |
|   | ★ 标准委对口信息                                                                                                    |                                      | 管理后台        | <b>0</b> – 0 |

图注:①显示登录者姓名,可以修改密码;②为通知和公告区;③为登录者所属 TC 或 SC 的相关信息;④为文件共享,可实现 TC 或 SC 及委员间的工作文件信息 交换和共享;⑤是电子投票,委员可对 TC 或 SC 需要表决的技术文件进行电子投 票;⑥是技术委员会内部论坛,可对相关技术话题进行内部讨论和交流;⑦是视 频会议预定功能,TC、SC 和项目召集人可通过此模块进行视频会议的预订;⑧是 委员信息的查询;⑨是 TC、SC 项目信息跟踪和查询;⑪是 TC 管理员所使用的管 理后台。

### 图 2 系统管理员首页

注意:图 2 是系统管理员登录后的首页,普通用户登录以后如图 3 所示,没有⑦视频 会议和⑩管理后台两个功能模块。

| 全国专业标准化技术委员会工作平合                                                                | 欢迎                                                                                                    | 愿,徐龙鹤! 🔒 变更密码 | 注销 |
|---------------------------------------------------------------------------------|----------------------------------------------------------------------------------------------------|---------------|----|
| ♣ TC134 TC134/SC1                                                               |                                                                                                    |               |    |
| 通知公告                                                                            | 更多》                                                                                                    | 文件共享          | Ø  |
| · 四零<br>- 测试技术委员会工作平台<br>- 测试会议功能<br>- 关于Tro134要员调整的通知<br>- 关于Tro134号 计终测试的相关说明 | 2014-08-01 10:20:08<br>2014-07-29 16:46:09<br>2014-07-29 16:45:26<br>2014-07-18 15:33:04<br>2014-07-18 15:33:49 | 电子投票          | 0  |
| 2.3 90 (AND T-MODIMU 2012/2023)                                                 | 5023 01 10 10.01.75                                                                                             | 内部讨论          | Ø  |
|                                                                                 |                                                                                                    | 委员信息          | Ø  |
| 机构简介                                                                            |                                                                                                    |               |    |
| + 全国染料标准化技术委员会                                                                  |                                                                                                    | 项目跟踪          |    |
| ➡ 秘书处信息                                                                         |                                                                                                    |               |    |
| + 标准委对口信息                                                                       |                                                                                                    |               |    |

#### 图 3 普通用户登录

## 3. 平台用户角色划分

平台用户主要包括 TC、SC 的委员(含主任委员、副主任委员及秘书长)、秘书处工作 人员(秘书)、WG(项目工作组)召集人、项目工作组成员等。每个 TC、SC 的角色分为 管理员和普通用户两类,管理员为 TC、SC 秘书长或者秘书(经秘书长授权的)、WG 的召 集人或者秘书(经 WG 召集人授权的)。管理员可以对平台各个功能进行管理、对用户进行 管理、设置用户的权限。委员属于普通用户,如果用户是多个 TC 和 SC 的委员,其登录后, 其所参加的 TC 或 SC 会分页面显示。

## 4. 文件共享

此模块为技术委员会提供了一个文件共享和协同工作的网络平台。用户在首页点击④ 文件共享,进入此模块。

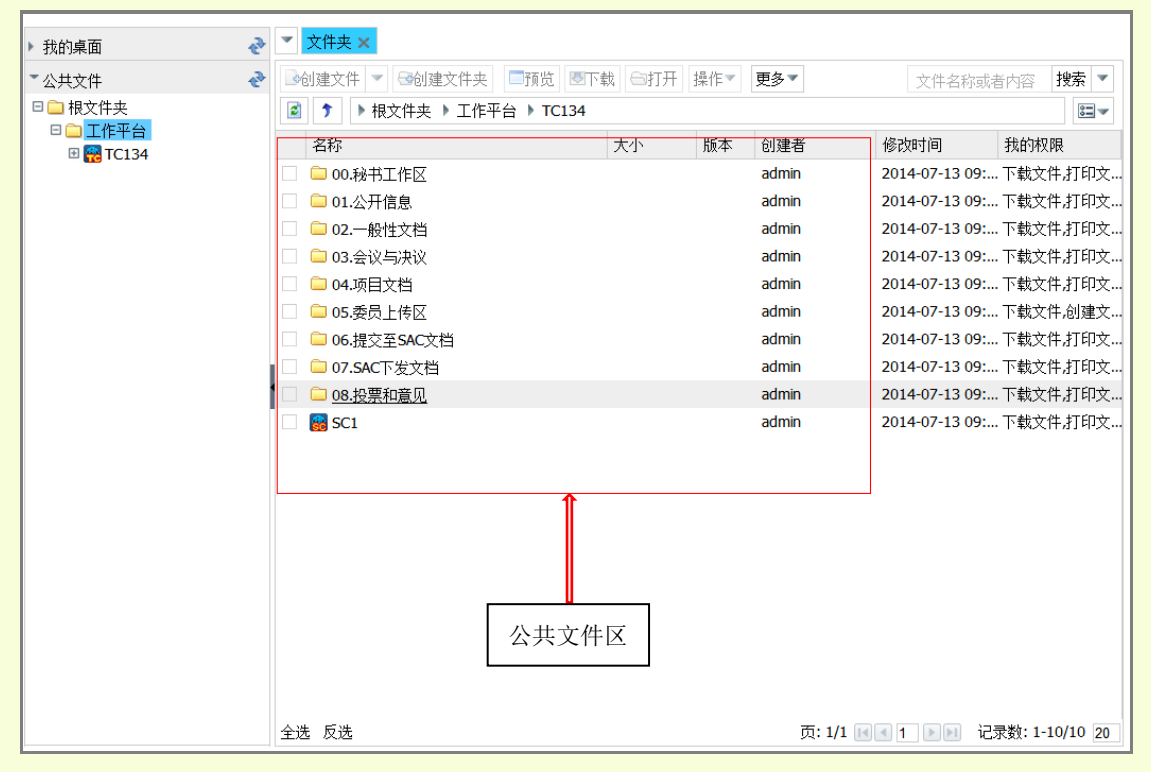

我们以 TC134 及其 SC1 委员身份为例,进入并演示相关功能。

图 4 公共文件区

# ----TC 和 SC 文件夹设置

用户看到的是其所属的 TC 和 SC 的工作文件夹,其中文件目录结构的设置,基本与 ISO eCommittee 的相同,各个文件夹说明如表1所示。

| 文件夹           | 功能                          | 用户权限          |
|---------------|-----------------------------|---------------|
|               | 此文件夹仅供秘书长、秘书使用,用于整理资源和文件编   | 管理员可读可写、普通用户  |
| 00.12771.1FIC | 制                           | 不可见文档         |
| 01 公平信自       | 此文件夹具有公共访问功能,只存放可以被任何人获取的   | 任何人、普通用户可见,管  |
| 01.公开信息       | 信息,比如委员会信息,工作计划等            | 理员可写          |
| 02.一般性文档      | 此文件夹专用于存放会议和项目之外的相关文档       | 管理员可写, 普通用户可见 |
| 03.会议与决议      | 此文件夹专用于存放会议与决议相关文档          | 管理员可写, 普通用户可见 |
| 04 项目文档       | 此文件夹专用于存放所有与项目有关的文档,可以创建多   | 管理员可写, 普通用户可见 |
| 04.坝日又档       | 个子文件夹,每一个文件夹对应一个项目          |               |
| 05 禾昌上住区      | 此文件夹专用于委员上传文件给秘书处。秘书将接收并整   | 管理员、普通用户可写    |
| 03.安贝工传区      | 理这些文件并放入指定文件夹               |               |
| 06.提交至 SAC    | 此文件夹专用于存放提交到 SAC 的文件,相关文件都应 | 管理员可写, 普通用户可  |
| 文档            | 在此最终归档存放。由秘书将文件整理并存放指定文件夹   | 见, SAC 可见     |
| 07.SAC下发的     | 此文件夹专门用于存放 SAC 下发的文件,由秘书将文件 | 管理员可写, 普通用户可  |
| 文件            | 整理并存放指定文件夹                  | 见, SAC 可写     |
| 08.投票和意见      | 此文件夹专门用于存放投票和意见相关资料         | 管理员可写, 普通用户可见 |

表1 文件共享文件夹设置

#### ---- "00.秘书工作区"(管理员)

秘书工作区是专供秘书处工作人员存放相关工作文件及资料的文件夹,只对秘书处工作人员开放,委员是没有权限访问该文件夹的。

----"02.一般性文档"及其它几个文件夹(管理员)

秘书处工作人员需要将委员上传的相关文件整理后,放入相应的文件夹。将通知放入"01.公开信息"文件夹;将会议文件放入"03.会议与决议"文件夹,需要按照会议日期和会议名称建立子文件夹;将项目文件放入"04.项目文档"文件夹,按照项目编号建立子文件夹;将其他文件放入"02 一般性文档"文件夹,将需要上报标准委的文件放入"06. 提交至 SAC 文档"文件夹。

----向 TC 或 SC 上传文件

可通过"05.委员上传区"上传文件,见图 5,上传的文件的名称要严格按照电子文件 名称编制规则进行命名。具体格式如: tcAAAscBB\_username\_关于 XXXX 的项目建议 \_vCC.pdf。

其中 AAA 和 BB 是委员所在的 tc 及 sc 的编号; username 是上传用户的名字, CC 是 版本号。

5

如图 6 所示,在当前文件夹的操作区点"创建文件"按钮,即可弹出上传文件对话框, 也可以点击三角多文件上传。

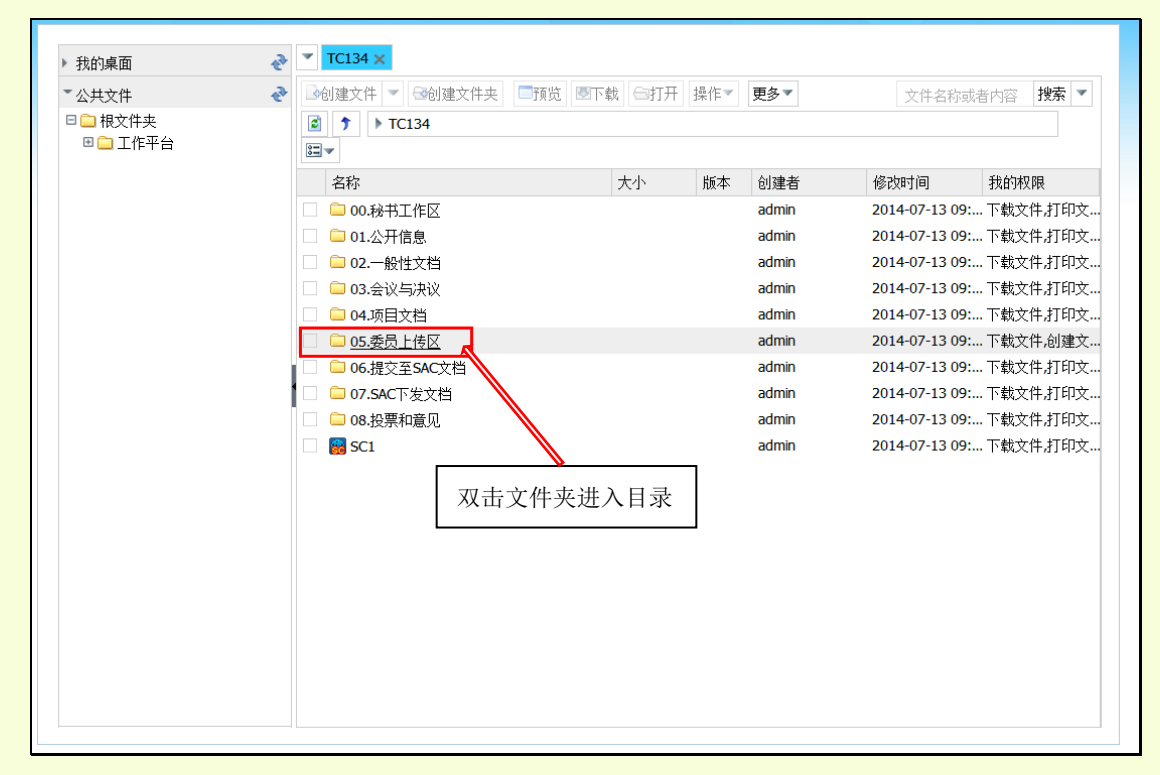

## 图 5 委员上传区文件夹

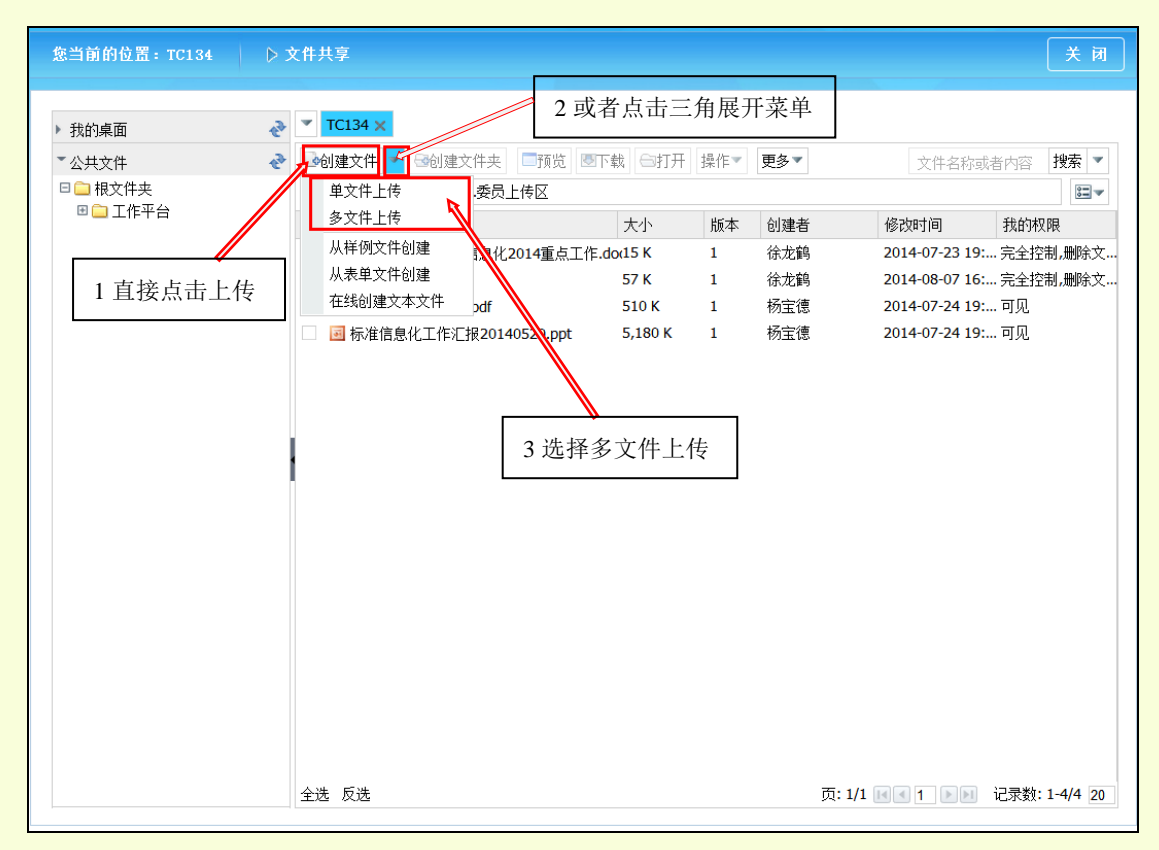

图 6 上传文件

#### ---- TC 和 SC 互传文件

如果是 SC 的委员,需要将文件传至 TC,那么需要在 TC 文件目录下的"05.委员上传 区"上传文件。同理 TC 委员上传文件给 SC,需要在 SC 文件目录下的"05.委员上传区" 进行上传。

#### ----查看文件

查看文件详情页面,可以对当前文件进行各种操作,通过"预览"或"下载"可看到文件的全文。"预览"是在服务器上直接看文件内容,"下载"是把文件下载到本地后再打开文件。

| . 8048                                                                                                    | 2                                           | * TC134 x                                                                                                    | _                                                                                                | 2 预过                                                          | 的或者下载                                                                                                    | ti<br>ti                                                                                          |                                                                                                    |
|----------------------------------------------------------------------------------------------------|---------------------------------------------|----------------------------------------------------------------------------------------------------|--------------------------------------------------------------------------------------------------|---------------------------------------------------------------|----------------------------------------------------------------------------------------------------|---------------------------------------------------------------------------------------------------|----------------------------------------------------------------------------------------------------|
| * <u>349</u> 3年編<br>*公共文件                                                                                        | 6                                           | ·····································                                                                                                    | TH OUT                                                                                           | 提作▼                                                           | 更多*                                                                                                    | 文件名称                                                                                              | はおわび 投索・                                                                                                    |
| 日 🗀 根文件夫                                                                                                    |                                             | ★ TC134 > 05.委员上传区                                                                                                    |                                                                                                  |                                                               |                                                                                                    |                                                                                                   | B                                                                                                    |
| 回 💭 工作平台                                                                                                    |                                             | 名称                                                                                                    | 大小                                                                                               | 版本                                                            | 创建者                                                                                                    | 根改时间                                                                                              | 我的权限                                                                                                    |
|                                                                                                    | 1                                           | 20140316-标准化信息化2014重点工作。                                                                                                    | dor15 K                                                                                          | 1                                                             | 徐龙鹤                                                                                                    | 2014-07-23 19                                                                                     | 1完全控制。删除3                                                                                                    |
|                                                                                                    | 1                                           | 1406824410.jpg                                                                                                    | 57 K                                                                                             | 1                                                             | 徐龙鹤                                                                                                    | 2014-08-07 16                                                                                     | 5完全控制,删除3                                                                                                    |
|                                                                                                    |                                             | 🗌 🛃 so-lec_guides-111.pdf                                                                                                    | 510 K                                                                                            | 1                                                             | 杨宝德                                                                                                    | 2014-07-24 19                                                                                     | r可见                                                                                                    |
|                                                                                                    | /                                           | 🗌 🖂 标准信息化工作汇报20140520.ppt                                                                                                    | 5,180 K                                                                                          | 1                                                             | 杨宝德                                                                                                    | 2014-07-24 19                                                                                     | x可见                                                                                                    |
| 当前的位置: TC134                                                                                                    | ⊳×i                                         | ŧ,Ļÿ                                                                                                    |                                                                                                  |                                                               |                                                                                                    |                                                                                                   | × P                                                                                                    |
| 2当前的位置:TC134<br>我的桌面                                                                                             | ⊳ x1                                        | 1.1.7<br>TC134 ×                                                                                                    |                                                                                                  |                                                               |                                                                                                    |                                                                                                   | ¥ R                                                                                                    |
| 2当前的位置:TC134<br>我的桌面<br>公共文件                                                                                     | اي م<br>م<br>م                              | 1 共享<br>• TC134 ×<br>- 3d1建文件 ▼ GH2建文件夫 □預览 图T                                                                                                    | <b>戦</b> 6打开                                                                                     | 操作マ                                                           | 要多 *                                                                                                    | 文件名称                                                                                              | 关 P<br>(表)(表)                                                                                                    |
| 2当前的位置:TC134<br>我的桌面<br>公共文件<br>日本現文件共同<br>日本現文件共同<br>日本日本<br>日本日本<br>日本日本<br>日本日本<br>日本日本<br>日本日本<br>日本日本<br>日本 | 0 x1<br>2<br>2                              | 1 共 2<br>• TC134 ×<br>3·创建文件 ▼ Gi创建文件夫 □預览 图T<br>E ) ▶ TC134 ▶ 05.委员上传区                                                                                                    | <b>載</b> ] 〇打开                                                                                   | 操作▼                                                           | 更多マ                                                                                                    | 文件名称                                                                                              | 4 ¥<br>(表内容   投索   平<br>(三)   三                                                                                                    |
| ★当前的位置:TC134<br>我的桌面<br>公共文件<br>日 - 相文件夫<br>日 - 工作平台                                                             | ۵ ×۱<br>چ<br>[                              | 1 八 7<br>TC134 ×<br>3 创建文件 ▼ 3 创建文件夫 □預览 图T<br>E 7 ト TC134 ト 05.委员上侍区<br>名称                                                                                                    | <b>载</b> 〇打开<br>大小                                                                               | 操作▼<br>版本                                                     | 更多▼<br>创建者                                                                                                    | 文件名称                                                                                              | (美) P<br>(1) (1) (1) (1) (1) (1) (1) (1) (1) (1)                                                                                                    |
| ★当前的位置:TC134<br>我的桌面<br>公共文件<br>□ 根文件夫<br>□ 二 相文件夫<br>□ 二 工作平台                                                   | اي م<br>چ<br>ع                              | <ul> <li> <b>TC134 ×</b> <ul> <li>             · TC134 ×             · Gell建文件 ≠ Gell建文件夫 □預览 图T             </li> <li>             · TC134 ▶ 05.委员上传区             名称             · · · · · · · · · · · · ·</li></ul></li></ul>                                                                                                    | *载 〇打开<br>大小<br>*pq15 K                                                                          | 操作¥<br>版本<br>1                                                | 更多 ¥<br>创建者<br>徐龙鹤                                                                                                    | 文件名称<br>修改时间<br>2014-07-23 19                                                                     | 关 P<br>(表古內容 接索 =<br>) []]<br>(我的权限<br>:                                                                                                    |
| ★当前的位置:TC134<br>我的桌面<br>公共文件<br>□ 一根文件夫<br>□ 二 化平台                                                               | > ×1<br> <br> <br> <br> <br> <br> <br> <br> | 1 大平       TC134 ×       3d/建文件 ▼ Gel/建文件夫 □預览 图T       ● ) ▶ TC134 ▶ 05.委员上传区       名称       ④ 20140316 标准 <sup>1/2</sup> (2014) ● 預览       ● 1406824410.jp       ● Teb                                                                                                    | 载 合打开<br>大小<br>4 a 5 K<br>57 K                                                                   | 操作▼<br>版本<br>1<br>1                                           | 更多▼<br>创建者<br>徐龙鹞<br>徐龙鹞                                                                                                    | 文件名称<br>修改时间<br>2014-07-23 19<br>2014-08-07 16                                                    | 关 P<br>(計内容 搜索)                                                                                                    |
| ★当前的位置:TC134<br>我的桌面<br>公共文件<br>□                                                                                | 1× 4 /                                      | <ul> <li>TC134 ×</li> <li>3di建文件 ▼ 3di建文件夫 □預览 图T</li> <li>ア ▶ TC134 ▶ 05.委员上传区</li> <li>名称</li> <li>20140316-标准(************************************</li></ul>                                                                                                    | <ul> <li>载 ⊖打开</li> <li>大小</li> <li>415 K</li> <li>57 K</li> <li>510 K</li> </ul>                | 提作 ¥<br>版本<br>1<br>1                                          | 更多▼<br>創建者<br>徐龙錦<br>孫定徳<br>孫二徳                                                                                                   | 文件名称<br>修改时间<br>2014-07-23 19<br>2014-08-07 16<br>2014-07-24 19                                   | 关 P<br>(法書內容 按索 )<br>(注)<br>(注)<br>(注)<br>(注)<br>(二)<br>(元)<br>(二)<br>(元)<br>(二)<br>(二)<br>(二)<br>(二)<br>(二)<br>(二)<br>(二)<br>(二)<br>(二)<br>(二                                                                                                    |
| 3当前的位置:TC134<br>执约桌面<br>公共文件<br>□ 抱文件夫<br>□ 和文件共                                                                 | 1× 0                                        | <ul> <li>TC134 ×</li> <li>&gt;的建文件 ▼ ③创建文件夫 □预范 图T</li> <li>ア ▶ TC134 ▶ 05.委员上侍区</li> <li>名称</li> <li>20140316-标准(+ (本告/5-3014年年日))</li> <li>预范</li> <li>1406824410.pp</li> <li>预范</li> <li>1406824410.pp</li> <li>下款</li> <li>1406824410.pp</li> <li>下款</li> <li>第 50-80.guides-1</li> <li>前 710</li> <li>修改 ▶</li> </ul>                                                                                                    | <ul> <li>載○打开</li> <li>大小</li> <li>15 K</li> <li>57 K</li> <li>510 K</li> <li>5,180 K</li> </ul> | 操作¥<br>版本<br>1<br>1<br>1<br>1                                 | 更多▼<br>創建者<br>徐龙騎<br>徐宝徳<br>杨宝徳                                                                                                   | 文件名称<br>使改时间<br>2014-07-23 19<br>2014-08-07 16<br>2014-07-24 19<br>2014-07-24 19                  | 关 P<br>(表書內容 搜索<br>和約权限<br>,                                                                                                    |
| 計解的位置:TC134<br>我的桌面<br>公共文件<br>□ 相文件夫<br>□ 和文件夫<br>□ ① 工作平台                                                      | 1 × 4                                       | <ul> <li>TC134 ×</li> <li>&gt;的建文件 ▼ 3%创建文件夫 一预范 图T</li> <li>(*) ▶ TC134 ▶ 05.委员上侍区</li> <li>名称</li> <li>2 20140316 标准(************************************</li></ul>                                                                                                    | ★小<br>★小<br>4-015 K<br>57 K<br>510 K<br>5,180 K                                                  | 操作平<br>版本<br>1<br>1<br>1                                      | 更多▼<br>創建者<br>徐龙鶴<br>杨宝徳<br>杨宝徳                                                                                                   | 文件名称3<br>修改时间<br>2014-07-23 19<br>2014-08-07 16<br>2014-07-24 19<br>2014-07-24 19                 | 关 P<br>(法書內容 搜索 )<br>和的按照<br>和的按照<br>和的按照<br>和的按照<br>和的交<br>完全控制,最除文<br>可见<br>可见                                                                                                    |
| 計解的位置:TC134<br>我的桌面<br>公共文件<br>日 根文件夫<br>日 東大件夫<br>日 東 工作平台                                                      | 1 × 4                                       | <ul> <li>TC134 ×</li> <li>&gt;&gt;d建文件 ▼ 3%创建文件表 預览 图T</li> <li>★ TC134 ▶ 05.委员上传区     <li>名称</li> <li>② 20140316 标准(************************************</li></li></ul>                                                                                                    | *载 白打开<br>大小<br>4-435 K<br>57 K<br>510 K<br>5,180 K                                              | 操作▼<br>版本<br>1<br>1<br>1<br>1<br>1                            | 更多¥<br>創建者<br>徐龙鎬<br>徐定德<br>杨宝德<br>文件, 鼠;                                                                                         | 文件名称                                                                                              | 关 R<br>条括内容 搜索 ▼<br>規約权限<br>… 完全控制,删除文<br>… 完全控制,删除文<br>… 可见                                                                                                    |
| ※当前的位置:TC134<br>我的桌面<br>(公共文件)<br>□ 根文件夫<br>□ 和文件夫<br>□ 二 17平台                                                   | 1× 4                                        | <ul> <li>TC134 ×</li> <li>&gt;&gt;di建文件 ▼ &gt;&gt;&gt;&gt;&gt;&gt;&gt;&gt;&gt;&gt;&gt;&gt;&gt;&gt;&gt;&gt;&gt;&gt;&gt;&gt;&gt;&gt;&gt;&gt;&gt;&gt;&gt;&gt;&gt;&gt;&gt;&gt;&gt;&gt;</li></ul>                                                                                                    | ★小<br>4.45 K<br>57 K<br>510 K<br>5,180 K<br>1<br>2                                               | <sup>操作▼</sup>                                                | 更多<br>創建者<br>徐龙錦<br>徐定課<br>杨宝課<br>文件, 鼠<br>7<br>预<br>5<br>0<br>5<br>1<br>1<br>1<br>1<br>1<br>1<br>1<br>1<br>1<br>1<br>1<br>1<br>1 | 文件名称<br>使改时间<br>2014-07-23 19<br>2014-08-07 16<br>2014-07-24 19<br>2014-07-24 19<br>2014-07-24 19 | 关Ⅰ 关Ⅰ 关Ⅰ ★若內容 按索 ● ● |
| ★約桌面<br>大約桌面<br>「公共文件<br>□ 限文件<br>□ 限文件<br>□ 二 指平台                                                               | 1× (                                        | <ul> <li>TC134 ×</li> <li>3d)建文件 ▼ 3d)建文件夫 □預览 图T</li> <li>3d)建文件 ▼ 3d)建文件夫 □預览 图T</li> <li>3d)建文件 ▼ 3d)建文件夫 □預览 图T</li> <li>3d) 20140316 标准(the fiber of the fiber of the fiber o</li></ul> | 大小<br>415 K<br>57 K<br>510 K<br>5,180 K                                                          | <sup>操作~</sup><br><u>版</u> 本<br>1<br>1<br>1<br>1<br>选择:       | 更多<br>创建者<br>徐龙鹏<br>杨宝德<br>文件,鼠;<br>预览或者                                                                                          | 文件名称                                                                                              | 关Ⅰ 关Ⅰ ★若內百 搜索 ▼ 和約权限 … 完全控制,最除文 … 可见 … 可见                                                                                                    |
| ★ 当前的位置:TC134       我的桌面       「公共文件       □ 限文件       □ 限文件       □ 二 指平台                                       | 1× (                                        | <ul> <li>TC134 ×</li> <li>3d)建文件 ▼ 3d/建文件夫 □預览 图T</li> <li>す ▶ TC134 ▶ 05.委员上传区</li> <li>名称</li> <li>2 20140316 标准(************************************</li></ul>                                                                                                    | 大小<br>415 K<br>57 K<br>510 K<br>5,180 K<br>1<br>2                                                | <sup>操作 *</sup><br><sup>版本</sup><br>1<br>1<br>1<br>法择:<br>法择: | 更多<br>创建者<br>徐龙鹏<br>杨宝德<br>文件, 鼠<br>预览或者                                                                                          | 文件名称<br>修改时间<br>2014-07-23 19<br>2014-08-07 16<br>2014-07-24 19<br>2014-07-24 19<br>2014-07-24 19 | 关 P<br>(計一句) 按索  我的权限 我的权限 我的权限 我的权限 我主义完全控制、删除文可见可见                                                                                                    |

图 7 下载与预览

## ----文件搜索

用户可以通过页面右上侧的"搜索"功能,对其所属 TC 的所有文档(仅限其有权限阅读的)进行关键字全文搜索。

| <ul> <li>我的桌面</li> </ul> | e | ▼ 文件夫 ×                   |         |     |     |                |               |
|--------------------------|---|---------------------------|---------|-----|-----|----------------|---------------|
| ▼ 公共文件                   | e | ◎创建文件 ▼ ③创建文件夹 □预范 图下     | 就 ⊖打开   | 操作▼ | 更多マ | 标准             | ▶ 投索 ▼        |
| □ → 根文件夫 □ → 工作平台        |   | ● 根文件夫 > 工作平台 > TC134 )   | 05.委员上( | \$Z |     |                | H۲            |
|                          |   | 名称                        | 大小      | 版本  | 创建者 | 修改时间           | 我的权限          |
|                          |   | 20140316-标准化信息化2014重点工作.d | 0/15 K  | 1   | 徐龙鹤 | 2014-07-23 19: | 完全控制。删除文      |
|                          |   | n 1406824410.jpg          | 57 K    | 1   | 徐龙鹤 | 2014-08-07 16: | 完全控制,删除文      |
|                          |   | iso-iec_guides-111.pdf    | 510 K   | 1   | 杨宝德 | 2014-07-24 19: | 可见            |
|                          |   | ■ 标准信息化工作汇报20140520.ppt   | 5,180 K | 1   | 杨宝德 | 2014-07-24 19: | 可见            |
|                          |   |                           |         |     |     |                |               |
|                          |   |                           |         |     |     | 输入关            | _<br>ŧ<br>健字⊷ |

图 8 搜索文件

也可以点击搜索导航区的"高级搜索",支持对文档名称、内容、作者,自定义属性等 方面进行单项或多项混合搜索。

更多功能如 office 文件在线修改文件、版本管理、文档签出/签入、发布匿名下载链接、 发布和推荐功能以及我的桌面功能,请下载附件 1 《开始文件管理系统用户使用手册》, 下载地址为: http://www.gb123.org/bzzyIndex/kass/user.zip

文件共享视频教程下载地址: http://www.gb123.org/bzzyIndex/kass/kass.zip

5. 电子投票

电子投票是 TC 在标准制修订工作中就重大技术事项或决策进行表决的功能。目前支持 三种类型的投票表决,项目优选——A 类投票、项目通过——B 类投票、内部表决——C 类投票。只有管理员(秘书长或其授权的秘书有此权限)可创建投票,其它委员只能参与 投票。

|       | 免当前的位置: тС134 ▷电子授票 ④                                                                    | 关闭       |
|-------|------------------------------------------------------------------------------------------|----------|
|       | 投票管理 我命说原                                                                                | 新投票      |
| 这是正在  | <sup>每页显示</sup> 10 • <sup>条记录</sup> 投票状态: 金₩ • 投票类型: 金₩ • 管理员可以查看表决情                     |          |
| 进行中的  |                                                                                          |          |
| 内部投   |                                                                                          |          |
| 票, 需要 |                                                                                          | <b>R</b> |
| 36 人参 |                                                                                          |          |
| 与投票,  | 2、 8 英投票 测试项目00/7<br>投票说明: 元                                                             | đ        |
| 目前还无  | 1/366 创建日期: 2014年07月14日 开始日期: 2014年07月14日 结束日期: 2014年07月31日 允许修改<br>这招 聖 截 止 千 2014 年 08 |          |
| 人参与   | 3、关于周三会议结果讨论投票 目 21 日, 允许针对自己的                                                           |          |
|       |                                                                                          | đ        |
|       | 0/37 创建日期: 2014年07月13日 开始日期: 2014年07月22日 结束日期: 2014年07月22日 不允许修改 个行工程工工的交支115以           |          |

图 9 电子投票

----基本概念介绍

表 2 为投票信息基本介绍。

| Α | 优选性投票 | 在 TC 上报计划项目时可能会出现在多个项目中优选个部分项目上报的一种投票类型,通过得票数决定是否上报 |
|---|-------|-----------------------------------------------------|
| В | 通过性投票 | 在标准制修订过程中,针对阶段性成果集体表决的一种投票类型                        |
| С | 内部投票  | 内部自建任一投票,可定制投票事项,投票选项,可设置投票起止时间等                    |
|   | 投票待启动 | 表示该投票正由管理员制定过程中,尚未正式开始投票                            |
| 1 | 投票进行中 | 正在投票表决过程中,委员针对这种状态的投票可以实施表决                         |
|   | 投票已结束 | 投票已过期或者被管理员终止,只能查看投票结果                              |
|   | 允许修改  | 用户可以针对同一投票可以反复修改自己的表决意见                             |
|   | 不允许修改 | 用户可以针对同一投票只能一次性表决,不可以更改                             |

表 2 投票信息说明

# ----创建投票(管理员)

以内部投票为例,如图 10 所示,管理员配置后投标票后,点击"提交投票",创建投票完成。

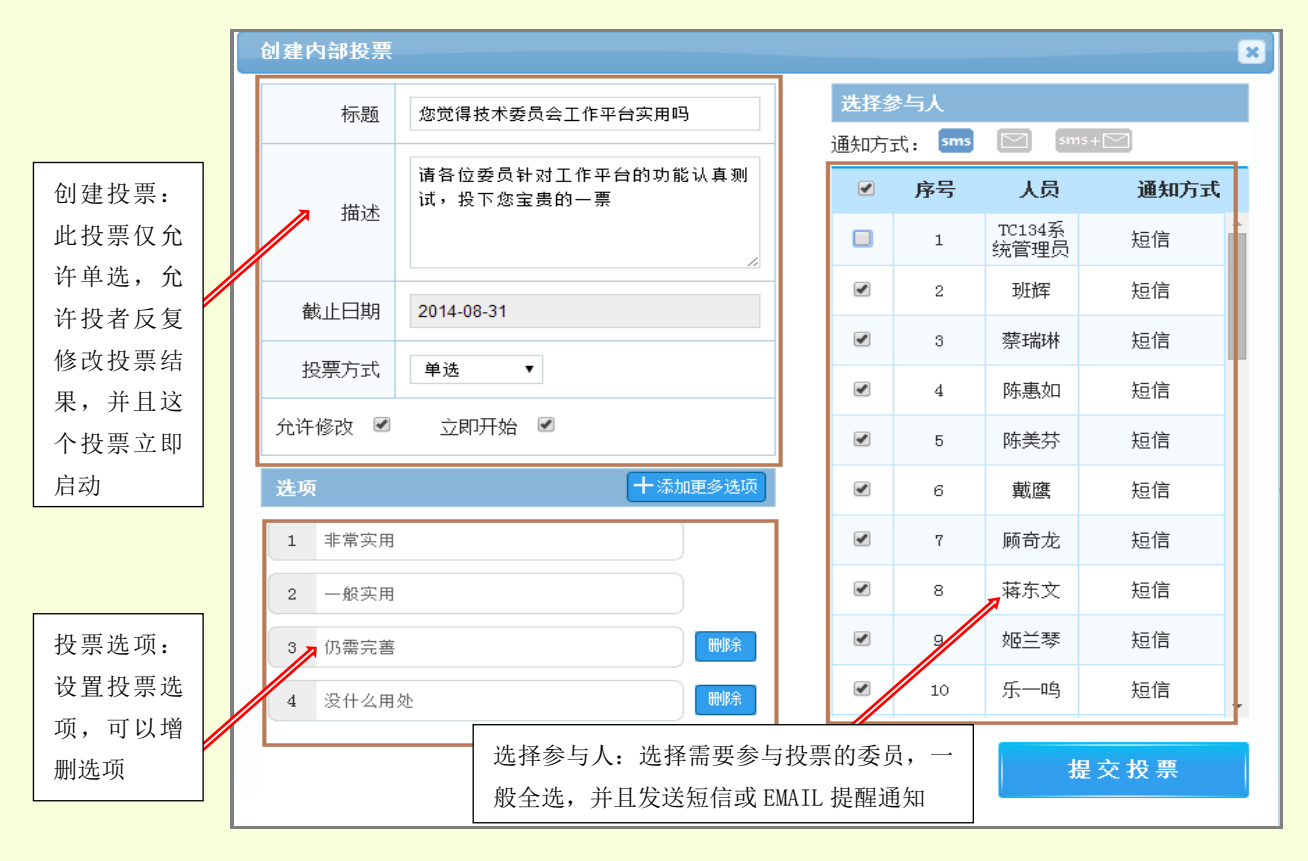

图 10 管理员创建投票

#### ----委员参与投票

以委员身份登录后,可以看到与自己有关的投票项目。对于已经过期的投票,只能"查 看",正在进行中的"投票",可以投票。

| 您当前的位置:                                                                                                    | TC134 ▷电子投票 ⑧                                                                             |                                                            |                                 |       |                  | 关闭                                       |
|----------------------------------------------------------------------------------------------------|-------------------------------------------------------------------------------------------|------------------------------------------------------------|---------------------------------|-------|------------------|------------------------------------------|
| 我的投票                                                                                                    |                                                                                           |                                                            |                                 |       |                  |                                          |
| 每页显示 10                                                                                                    | 0 ▼ 条记录 投票状:                                                                              | 态:全部 ▼                                                     | 投票类型: 全部 ▼                      |       |                  | 检索:                                      |
| 0/36<br>B                                                                                                    | 1、您觉得技术委员会工作平台<br>投票说明: 请各位委员针对工作平台的<br>创建日期: 2014年06月21日 开<br>2、B类投票"常温铜系脱碎剂/<br>投票说明: 无 | <b>实用吗</b><br>功能认真测试,投下您宝贵的<br><b>始日期:</b> 2014年08月21日<br> | 9一票<br><b>结束日期:</b> 2014年08月31日 | 允许修改  |                  | <b>税素</b><br>意名                          |
| 0/36                                                                                                    | <b>创建日期:</b> 2014年07月13日 开                                                                | <b>始日期:</b> 2014年07月23日                                    | <b>结束日期:</b> 2014年07月24日        | 不允许修改 |                  |                                          |
| 0/37                                                                                                    | <ul> <li>3、关于周三会议结果讨论投票</li> <li>投票说明:无</li> <li>创建日期: 2014年07月19日 开</li> </ul>           | <b>始日期:</b> 2014年07月22日                                    | <b>结束日期:</b> 2014年07月22日        | 不允许修改 |                  | 董石                                       |
| 条当前的位置: TC134                                                                                                    | > 内部務署 📦                                                                                  |                                                            |                                 |       | (¥ ₪             |                                          |
|                                                                                                    |                                                                                           |                                                            |                                 |       |                  |                                          |
| 事業 (京)<br>一 (秋) (京)<br>(京) (京)<br>(京)<br>(京)<br>(京)<br>(京)<br>(京)<br>(市)<br>(市)<br>(市)<br>(市)<br>(市)<br>(市)<br>(市)<br>(市)<br>(市)<br>(市 |                                                                                           | 1                                                          | 2                               |       |                  | 投票动态: 以柱<br>状图、饼状图展<br>现当前各选项的<br>票数状况   |
|                                                                                                    |                                                                                           | -                                                          |                                 |       | 2人已投票            |                                          |
| 标題         人           投票時期         诸各位           创建日期         2014年           开始日期         2014年                                      | 您觉得技术委员全工作平台实 <del>网</del> 络<br>委员针对工作平台的功能认真承试,投下您主责给一寻<br>08月21日<br>08月21日              | ę                                                          |                                 |       |                  | 投票基本要求的<br>说明                            |
| 结束日期 2014年                                                                                                    | 06月31日                                                                                    |                                                            |                                 |       |                  | 投票操作:选择选                                 |
|                                                                                                    |                                                                                           | 送頭(単)                                                      | 분)                              |       | 选择               | 项,提交。如果是                                 |
| 非在交用<br>一般交用<br>(7)清充著<br>设什么用处                                                                                                    |                                                                                           |                                                            |                                 |       | •<br>•<br>•<br>• | 允许修改的投票,<br>则可以反复此项<br>操作,但票数始终<br>只算作一票 |

图 11 委员投票

# ---- 查看投票(管理员)

管理员查看投票与普通委员查看投票不同的是管理员能够看到哪些委员参与了投票, 哪些没有参与,并且投票委员具体的投票选项。

| 您当前的位置: 1 | C134 ▷ 内部投票结果查询 | 10            |              |      |         |       |
|-----------|-----------------|---------------|--------------|------|---------|-------|
| 柱状間       | 副秋田             |               | 您觉得技术委员会工作平台 | 读用吗  |         | =     |
| 本常实用      |                 |               |              |      |         |       |
|           |                 |               |              |      |         |       |
| -#60.0    | -               |               |              |      |         |       |
| 仍雪完善      | •               |               |              |      |         |       |
| 没什么周处     |                 |               |              |      |         |       |
| 0         |                 | 1             | 10 10 40 10  | 2    |         | 3     |
|           |                 |               | · (水中利型      |      |         |       |
|           |                 |               |              |      |         | 3人已投票 |
| 标题        | ▲ 总觉得技术委员会工作平   | 台实用吗          |              |      |         |       |
| 投票说明      | 请各位委员针对工作平台的功能  | 以真测试,投下您宝贵的一票 |              |      |         |       |
| 创建日期      | 2014年08月21日     |               |              |      |         |       |
| 开始日期      | 2014年08月21日     |               |              |      |         |       |
| 结束日期      | 2014年06月31日     |               |              |      |         |       |
|           |                 |               |              |      |         |       |
|           |                 |               |              |      | 按参与人检索: |       |
|           | 参与人             | 非常实用          | 一般实用         | 仍需完善 | 设什么用处   |       |
|           | 过来分<br>杨宝莲      | 4             |              |      |         |       |
|           |                 | •             |              |      |         |       |
|           | 新创波             |               |              |      |         |       |
|           | Balain          |               |              |      |         |       |

图 12 查看投票结果

# 6. 内部讨论

内部讨论是为 TC 和 SC 提供一个内部的网上论坛,可在一定期限内对某一议题进行内部讨论。首先由管理员按照需要建立相应的模块,然后普通用户可以自由发表意见或者回复别人的意见。

| 全国专业标准化技术委员会工作平台                  |          | 欢迎您,TC134系统管理员 |
|-----------------------------------|----------|----------------|
| 您当前的位置:TC134 ▷讨论区版块               |          | 关闭             |
| <b>项目讨论</b><br>讨论本TC的项目<br>话题数:4  | 点击进入讨论板块 |                |
| <b>工作交流</b><br>undefined<br>话題数:0 |          |                |

图 13 进入内部讨论

# ----建立、修改、删除讨论板块(管理员)

管理员进入⑩后台管理功能,选择"讨论板块维护",可以创建、修改、删除讨论板块。

|                                       |                                    | 全国染料标准化技术委员会工作                               | 平台       |
|---------------------------------------|------------------------------------|----------------------------------------------|----------|
|                                       |                                    |                                              |          |
| 功能菜单 《                                | 讨论版块维护×                            |                                              |          |
| 🗑 系统管理 🔷                              | 🛞 添加版块 🦻 修改版块 🗩 删除版块               |                                              |          |
| 网络会议管理                                | 版块标题 1                             | 版块内容                                         | 话题数      |
|                                       | 13 项目讨论                            | 讨论本TC的项目                                     | 3        |
| 公告信息班伊                                |                                    |                                              |          |
| 讨论版块维护                                |                                    |                                              |          |
| 邮件发送记录 创建                             | 修改                                 |                                              |          |
| 统一认证服务                                |                                    |                                              |          |
|                                       |                                    |                                              |          |
|                                       |                                    |                                              |          |
|                                       |                                    |                                              |          |
|                                       |                                    | 全国染料标准化技术委员会工作                               | 平台       |
|                                       |                                    |                                              | 关闭       |
| 功能菜单    《                             | 讨论版块维护×                            |                                              |          |
| ◎ 系统管理 ×                              | 🛞 添加版块 🥒 修改版块 📟 删除版块               |                                              |          |
| 网络会议管理                                | ID                                 | 版块内容                                         | 话题数<br>3 |
| 公告信息维护                                | NH MR                              |                                              |          |
| 讨论版块维护                                |                                    |                                              |          |
| 邮件发送记录                                |                                    |                                              |          |
| 绕一认证服务                                |                                    |                                              |          |
|                                       | 颛块添加                               | ×                                            |          |
|                                       | 版块标题:                              | <u>]                                    </u> |          |
|                                       |                                    |                                              |          |
|                                       | 内容:                                | (                                            |          |
|                                       |                                    | 输入板块内谷和介绍                                    |          |
|                                       |                                    |                                              |          |
|                                       | 提交取消                               |                                              |          |
|                                       |                                    |                                              |          |
|                                       |                                    |                                              |          |
|                                       |                                    |                                              |          |
|                                       |                                    | 全国染料标准化技术委员会工作                               | 平台       |
|                                       |                                    | 在线人動:                                        | 1 关闭     |
| 功能菜单 《                                | 讨论版块维护×<br>● 法meth / 使为发生 = ■PP 版生 | 2 生进修改武老则除                                   |          |
| <ul> <li>◎ 系統管理</li> <li>▲</li> </ul> |                                    | 2 JU22 10 LX 均 相 加叶亦                         | 運動對      |
| 网络会议管理                                | 13 项目讨论                            | 讨论本TC的项目                                     | 3        |
| 公告信息维护                                |                                    |                                              |          |
| 讨论版块维护                                |                                    |                                              |          |
| 邮件发送记录                                | 1 先选择相关极                           | 〔 块                                          |          |
| 统一认证服务                                |                                    |                                              |          |
|                                       |                                    |                                              |          |
|                                       | 图 14 创建、修改、制                       | 删除板块                                         |          |

# ----发表,参与话题

委员可以点击进入每个板块中,发表或者回复别人的话题。

| <ul> <li>         魚当前的位置:TC134 ▷     </li> <li>         ● 发表新主題 Q. 搜索     </li> </ul> | 主题信息         | 3 返回论坛材             | 反块       |        | 关 闭<br>返回讨论版块 |
|---------------------------------------------------------------------------------------|--------------|---------------------|----------|--------|---------------|
|                                                                                       | 主题           | 发表时间                | 发表人      | 回复数量   | 阅读数量          |
|                                                                                       | xxxxxxxx1    | 2014-07-25 08:58:01 | xulonghe | 0      | 15            |
| 1 点击创建新的话题                                                                            | test 1111111 | 2014-07-23 09:58:58 | xulonghe | 4      | 13            |
|                                                                                       | 内部讨论         | 2014-07-07 14:10:03 | xulonghe | 0      | 22            |
| 每页显示 10 • 条                                                                           | 2 点击话题进行回复   | 共3条记录               | 第1/1页 首页 | 页上一页 「 | 下一页 尾页        |

图 15 发表、回复话题

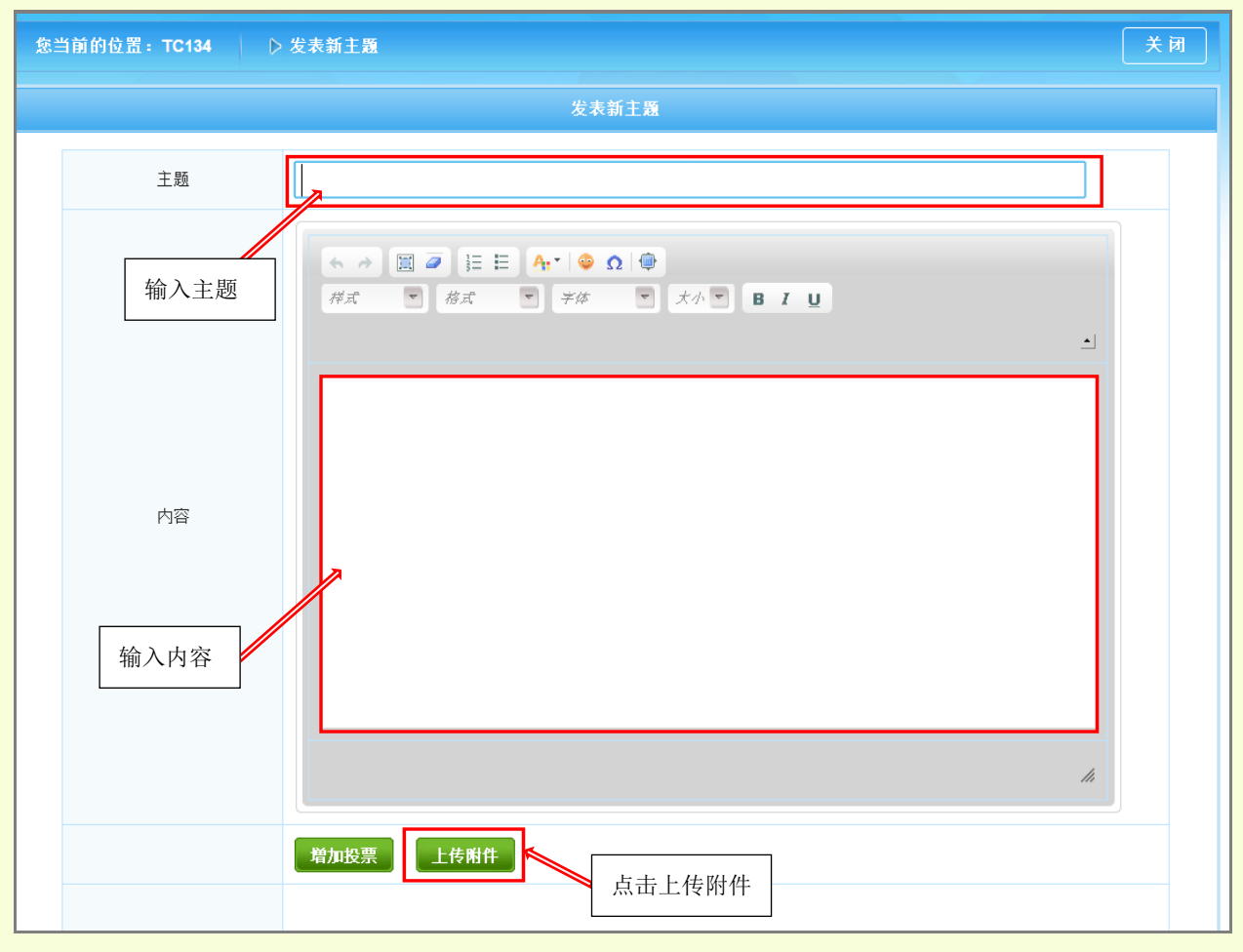

图 16 编辑话题

#### 7. 视频会议/会议预定

视频会议的服务商是"好视通"视频会议系统。参加网络视频会议,需要用户提前安装"好视通视频"客户端软件,计算机需要配置摄像头和麦克风。

## -----视频会议预订(管理员)

只有管理员有权限进行会议预订,如图 17 所示。点击进入会议预定界面。管理员提交 申请,标准信息中心客服人员进行受理和确认,受理时间一般不会超过 24 小时,审核通 过后通过邮件形式对申请进行确认,向预订者提供会议室号和密码。预订者通过邮件方式 通知与会人员。特殊情况需要临时紧急召开视频会议,可直接拨打客服电话进行会议室的 预订。

视频会议分上午、下午和晚上三个时段,每个时段免费提供 100 个席位,根据需要可 分成若干个会议室,为 TC/SC 提供视频会议服务。

| 您当 | 当前的位置:TC134 🕞 🖨                                                                                                    | 宗议预定 我的    | 1J ¥             |       |      |          | 〔 关 词  |      |
|----|----------------------------------------------------------------------------------------------------|------------|------------------|-------|------|----------|--------|------|
|    |                                                                                                    |            | 查看会议预约           | ]荀况   |      |          |        |      |
|    | ◀ ◀ 八月 2014 ▶ ≫<br>日 一 二 三 四 五 六                                                                                                    | 2          | 会议主题             | 时段    | 开始时间 | 结束时间     | 最大参会人数 |      |
|    | 27 28 29 30 31 1 2<br>3 4 5 6 7 8 9<br>10 11 12 13 14 15 16                                                                                  | -          | -                | -     | -    | -        | -      | 已经举  |
|    | 17     18     19     20     21     22     23       24     25     26     27     28     29     30       31     1     2     3     4     5     5 | -          | _                | -     | -    | -        | -      | 行会议  |
|    | ●全天 ○上午 ○下午 ○晚间                                                                                                    | -          | -                | -     | -    | -        | -      | 列表   |
|    |                                                                                                    |            | 当前网络视频会议:        | 室使用情况 |      |          |        |      |
| 占用 | ¶ (0/100)                                                                                                    | 空闲         | 占用 (0/100)       | 空闲    | 占用   | (0/100)  | 空闲     |      |
|    | 上午                                                                                                    |            | 下午               |       |      | 晚间       |        |      |
|    |                                                                                                    |            | 会议申请             |       |      |          |        |      |
|    | 会议主题                                                                                                    |            |                  |       |      |          | _ ← 填写 | 会议名称 |
|    | 会议时段                                                                                                    | ●上午 ○下午 (  | )晚间              |       |      |          |        |      |
|    | 最大参会人数                                                                                                    |            | 选择参会人数           |       |      |          |        |      |
|    | 会议预订日期                                                                                                    | 2014-08-18 | 014-08-18 选择会议时间 |       |      |          |        |      |
|    | 会议开始时间                                                                                                    |            |                  |       |      |          |        |      |
|    | 会议结束时间                                                                                                    |            |                  |       |      |          |        |      |
|    | 会议简介                                                                                                    |            |                  |       |      | <b>—</b> | 输入会    | 议内容  |

图 17 预定视频会议

管理员选择会议人数时请尽量准确的选择,便于其他技术委员会安排会议。

# ----视频会议登录

用户首次使用时,请下载并安装好视通客服端。客户端软件下载地址为: http://www.fsmeeting.com/download/FMDesktop.exe。每次会议建立,会给参会人员发送电子 邮件通知,通知内包含会议室的访问地址和密码,参会人员点击访问地址,会看到如下登 录页面。

| 🤹 会议室信息 - 360极速浏览器                                     |           |
|--------------------------------------------------------|-----------|
| sac.ws.fsmeeting.com/index/entermeeting?roomID=74200   | 4         |
| Simeeting.com                                          | 再間協同 智慧共享 |
| 用户昵称<br>孔令辉<br>输入用户昵称                                  |           |
| 温馨提示:如果您是首次使用系统,请按如下操作                                 |           |
| <ul> <li>当浏览器顶部出现加载提示信息,单击"运行加载项"安<br/>装客户端</li> </ul> | 进入会议室     |
| <ul> <li>也可以选择手动安装,点击<u>手动安装</u></li> </ul>            | >>        |
| ● 安装完成,请点击 <mark>刷新</mark> ,再进入会议室                     |           |
|                                                        | (IV)      |

图 18 输入昵称

输入您的姓名或者昵称,点击"进入会议室"在弹出的好视通客户端窗口中输入会议 室密码,就进入会议室。

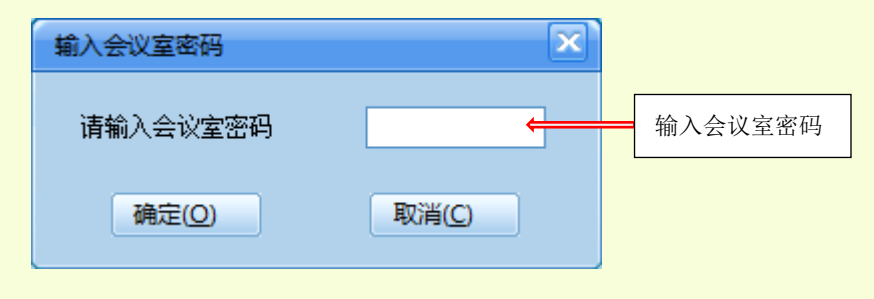

图 19 输入会议室密码

1) 区域介绍

用户区域见图 20。

| <ul> <li>◆ 好视通视频会议</li> <li>◆ 系统</li> <li>② 系统</li> <li>② 主席</li> <li>③ 主済</li> </ul> | # 2 山席 🔲 視图 🔹 幕助 🕐 反馈问题                                                                                                    | 菜单操作区                          |
|---------------------------------------------------------------------------------------|----------------------------------------------------------------------------------------------------|--------------------------------|
|                                                                                       | □ 标准布局 □ 培训布局 □ 視频布局 ○ 全屏显示 □ 音视频测试                                                                                                    |                                |
| <u>用户 文档<br/>与会用户</u><br>② 孔令辉                                                        | 电子白板       一 第幕共享       第 媒体共享       100x       中         ●       ●       ●       ●       ●       ●         ●       ●       ●       ●       ●       ●         ●       ●       ●       ●       ●       ●         ●       ●       ●       ●       ●       ●         ●       ●       ●       ●       ●       ●         ●       ●       ●       ●       ●       ●         ●       ●       ●       ●       ●       ●         ●       ●       ●       ●       ●       ●         ●       ●       ●       ●       ●       ●         ●       ●       ●       ●       ●       ●         ●       ●       ●       ●       ●       ●         ●       ●       ●       ●       ●       ●       ●         ●       ●       ●       ●       ●       ●       ●       ●         ●       ●       ●       ●       ●       ●       ●       ●       ●       ●       ●       ●       ●       ●       ●       ●       < |                                |
| 请求列表(0)<br>发言列表(0)<br>快速查找<br>系统(0) 聊天(0)                                             |                                                                                                    |                                |
|                                                                                       | ◆议室名称:sac 与者人数:1 本地用户名讯令辉 3                                                                                                    | 客服热线: 400-9900-967 <b>平</b> 11 |
| 用户列表区域                                                                                | 工作区域                                                                                                    | 视频区域                           |

图 20 用户区域介绍

2)角色介绍

主席: 拥有会议的管理权限,可以对会场进行各种管理和控制,对会场中其他用户的 权限进行控制。一般由管理员担任主席。

主讲:用户列表右侧会出现 **区** 图标。没有任何管理权限,主持整场会议,可操作电子白板、文件共享、媒体共享、桌面及应用程序共享和电子投票等功能。

出席:一般参会人用户,没有任何管理权限,可以被动发布本人的视频及音频,可以申请 为主讲。

3) 主要操作

## ----管理员申请主席(管理员)

管理员点击申请成为主席,在弹出的对话框中输入主席密码,(密码在邮件通知中告知) 就可以成为主席。如果管理员不参加会议,由指定的用户输入主席密码,就可以成为主席。

| 🔇 好视通视频会               | Ϋ́                                                         |            |           |                 |           | -                  |     |
|------------------------|------------------------------------------------------------|------------|-----------|-----------------|-----------|--------------------|-----|
| 🛞 系统                   | 🧕 主席 🔒 主讲                                                  | 🧕 出席 📃     | 见图 🔍 帮助   | ② 反馈问题          |           |                    |     |
| 🐁 申请发言                 | 申请成为主席                                                     | 标准布局 🗌 培训  | 5局 🔛 视频布局 | 🖸 全屏显示          | 💽) 音视频测试  |                    |     |
| 用户                     | 放并土席仪限<br>锁定会议室                                            | 🔲 电子白板 📄 屏 | 幕共享 🔛 媒体  | 洪享 🔲 电子投        |           |                    |     |
| 夏孔令辉                   | 显示敲门用户<br>关闭会议室                                            | ■ ■ ■ ■ ■  |           |                 |           |                    |     |
|                        | 全场静音<br>设置会场字幕                                             | 2<br>上于    |           | <sub>東密</sub> 码 |           |                    |     |
|                        | 设置视频字幕参数<br>允许保存白板<br>会连会议录制                               |            |           | 1 11 11 1       |           | $ ^2$              |     |
| 请<br>[<br>发            | <ul> <li>元许云或梁利</li> <li>元许文字私聊</li> <li>元许文字群聊</li> </ul> |            |           |                 |           |                    |     |
| 系统(8) 聊天 <sup>[]</sup> | 保留主讲视频<br>副 允许发送文件                                         |            |           | •               |           |                    |     |
|                        | 取消界面跟随                                                     |            |           |                 |           |                    |     |
| 所有人                    | A ©                                                        |            |           |                 |           |                    |     |
| <u> </u>               |                                                            | O 会议       | 室名称:sac   | 与会者人数:1         | 本地用户名:孔令辉 | 客服热线: 400-9900-967 | Tul |

图 21 申请成为主席

# ----申请成为主讲

所有用户都可以申请成为主讲,在需要发言的时候,点击申请主讲,就成为主讲,使 用完成后,点击放弃主讲,把权限让给别人。

|                                      | - • ×                  |
|--------------------------------------|------------------------|
| 😵 系统 🙎 主席 🧕 主讲 🧕 出席 📃 视图 🕕 帮助 🥝 反馈问题 |                        |
|                                      |                        |
| 用户 文档 日本 电子白板 日本 屏幕共享 日本 电子投票        | 4                      |
|                                      |                        |
|                                      |                        |
|                                      | N N N                  |
| ☆ 点击后成为主讲                            |                        |
|                                      |                        |
| 9                                    | $ [ ( \bigcirc ) ] $   |
| <br>请求列表(0)                          |                        |
| 发言列表 (0)                             |                        |
| 快速查找                                 | 9                      |
| 系统(8) 聊天(0) 🖉 🔿                      | 5                      |
|                                      |                        |
|                                      | L R                    |
|                                      |                        |
|                                      | $A \sim$               |
|                                      |                        |
|                                      |                        |
| 发送                                   |                        |
| ●                                    | 00-9900-967 <b>Y</b> l |

| 📢 好视通视频会议                                 |                                                                                             |                   |
|-------------------------------------------|---------------------------------------------------------------------------------------------|-------------------|
| 🐼 系统 🙎 主席 🧕 主讲                            | キ 🧕 出席 🔲 视图 🕕 帮助 🕜 反馈问题                                                                     |                   |
| 🎍 放弃发言 🙎 放弃主讲                             | 目 标准布局 🔲 培训布局 🔠 视频布局 💭 全屏显示 🔹 音视频测试                                                         |                   |
| 用户 文档<br>与会用户<br><u> 全</u> 孔令輝            | ■ 876版       ■ 第書共享       第 線体共享       ■ 876股         ● ● ● ● ● ● ● ● ● ● ● ● ● ● ● ● ● ● ● | 2                 |
| 请求列表(0)<br>发言列表(1)<br>快速查找<br>系统(2) 聊天(0) |                                                                                             |                   |
| 新有人 🔽 A ③                                 |                                                                                             | 4                 |
|                                           |                                                                                             | 0.0000.067        |
|                                           |                                                                                             | 0-9900-967 ¥ .ill |

图 22 申请、放弃主讲

# ---- 开启自己及他人的视频和音频

主讲或者主席的角色可以在用户列表中,右键每个用户打开点击"广播用户音视频" 和"授予用户发言权"。

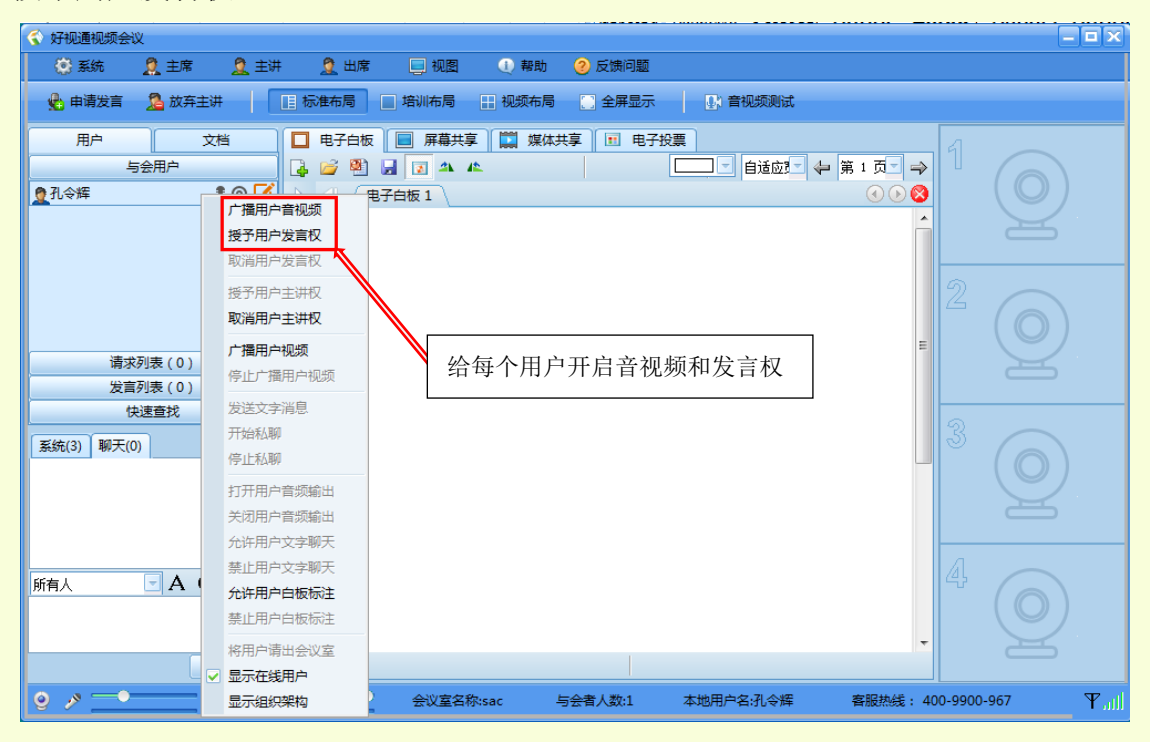

图 23 给每个用户开启音视频和发言权

# ----共享文档

成为主席或者主讲以后,可以向会议室文档中上传资料。

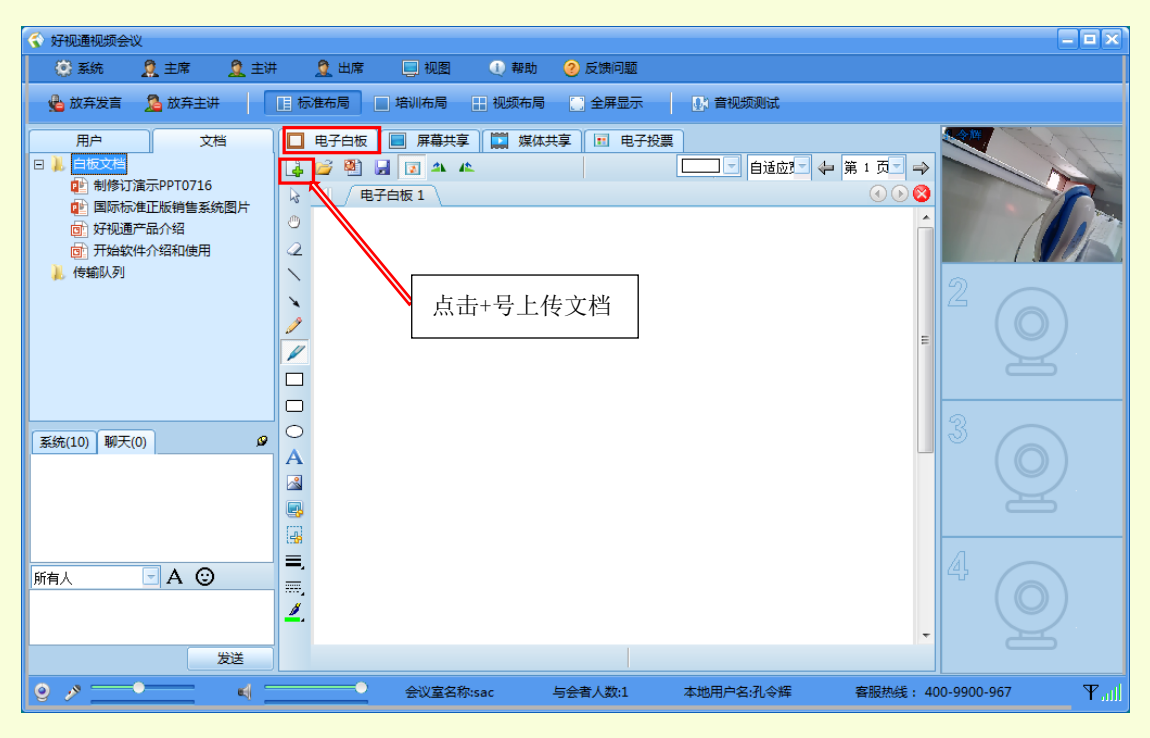

图 24 共享文档

----共享桌面

| € 好视通视频会议                                                                                                    | - <b>- x</b>           |
|----------------------------------------------------------------------------------------------------|------------------------|
| 😵 系统 🙎 主席 🧕 主讲 🧕 出席 🛄 视图 🔍 帮助 🥝 反馈问题                                                                                                    |                        |
| 🎍 放弃发言 🧏 放弃主讲 🛛 目 标准布局 🔛 培训布局 🔛 视频布局 💭 全屏显示 🔹 音视频测试                                                                                                    |                        |
| 用户       文档         □       电子白坂         □       电子白坂         □       制修订演示PP10716         ②       国际场准正版销售系统图片         ③       开始共享         ○       开始实行         ○       开始实行         ○       开始实行         ○       开始实行         ○       开始实行         ○       开始实行         ○       开始实行         ○       开始实行         ○       月         ○       日         ○       日 |                        |
| 系统(10) 聊天(0)     多       所有人     A ③                                                                                                    | <sup>3</sup> O         |
| 发送     ●                                                                                                    | 00-9900-967 <b>T</b> I |

图 25 共享桌面

4) 视频教程

好视通公司在其网站上有视频教程可供用户观看,对软件如何安装和使用进行了详细 介绍。

好视通视频教程观看地址: http://www.fsmeeting.com/yanshi.html。

# 8. 委员信息

TC 和 SC 的委员信息,可利用在此功能去查询。

| 委员 | 18    |               |                                    |       |    |             |            |       |      |             |
|----|-------|---------------|------------------------------------|-------|----|-------------|------------|-------|------|-------------|
| 序号 | 委员姓名  | 联系电话          | Louil                              | 11.91 | Rā | TC肥务        | 加入委员会时间    | 技术职称  | 行政职务 | 从事专业        |
| 1  | 後次期   |               | and maked on a state of the        | я     | 汉  | 主任委员        | 1990-11-02 | 61.0E | 副院长  | 全业管理、稀偿化工   |
| 2  | 影考军   | 0411-04906308 | Mary Hilst states                  | я     | 沢  | 副主任委员       | 1998-11-02 | 教授    | 主任   | 染料、葡萄化工     |
| з  | 休息室   | 010-64400105  | racys8126.com                      | ×     | 汉  | 副主任委员       | 1990-11-02 | 春工    | 主任   | 行业管理        |
| 4  | 杜建国   | 025-57785062  | And good and a series              | R     | 汊  | 副主任委员       | 2003-09-15 | 奉工    | 主任   | 分析检验        |
| 5  | 杨室港   | 0002-00190904 | shirying0128. com                  | я     | 沢  | 副主任委员       | 2003-09-15 | 春工    | 91   | 分析技术、行政管理   |
| 6  | 沈日炯   | 024-05003248  | these if it is the internet of the | 用     | 汉  | 委员兼秘书<br>长  | 1990-11-02 | 教器    | 主任   | 積碳化工        |
| 7  | 婚兰琴   | 024-05009139  | jilanginininashan ga               | 史     | 汊  | 委员筹副税<br>书长 | 2009-05-11 | 教務    | 主任   | 染料检验、标准化管理  |
| 8  | 殊天永   | 022-27406610  | tychangittju win en                | 用     | 汉  | 委员          | 2003-09-15 | 教授    | 主任   | 積積化工        |
| 9  | 周冬鉄   | 010-64299227  | program in the                     | 用     | 汉  | 委员          | 2003-09-15 | 教授    | 处长   | (約6R ~ FD)最 |
| 50 | 5.—48 | 021-56005574  | Constantions of                    | 用     | 汊  | 委员          | 2003-09-15 | 春工    | SI   | 積弱化工        |
| 11 | 王卫华   | 021-30623646  | angebitcheig gewone                | 昗     | 汉  | 委员          | 1998-11-02 | 研究员   | 主任   | 纺织品检验       |
| 12 | 杨端堂   | 002-07124348  | 10007441409-00-004                 | 女     | 汉  | 委员          | 2009-05-11 | 工程時   | 经理   | 染料产品检验      |
| 13 | 徐尼    | 010-65007030  | fre20029126_row                    | 交     | 灵  | 委员          | 2003-09-15 | 工程時   | 主任   | 纺织品检验       |
| 14 | 庄未诚   | 021-56000671  | Alexed Marine and                  | 用     | 汉  | 委员          | 2003-09-15 | 工程時   | 主任   | 表面活性别标准化    |

图 26 委员信息查询

# 9. 项目跟踪

用户可以查看本 TC 或者 SC 申报的国标计划项目进展、正在制修订中的标准项目进展 以及已完成的标准制修订项目。

| 急当前的位置: тс134         ▷ 项目跟踪 |                                               |                |                          |      |       |      |  |  |  |  |
|------------------------------|-----------------------------------------------|----------------|--------------------------|------|-------|------|--|--|--|--|
| 计划阶段项目                       | 计划阶段项目 标准阶段项目 标准#项目                           |                |                          |      |       |      |  |  |  |  |
| 项目名称:                        |                                               | 计划号:           | 标准号:                     | 标准性质 | ▼ 制修订 | ▼ 查询 |  |  |  |  |
| 每页显示 10                      | 毎页显示 10 • 条 共 301 条记录 第 1 页/ 31 页 首页 上页 下页 尾页 |                |                          |      |       |      |  |  |  |  |
| 序号                           | 标准号                                           | 计划号            | 项目名称                     |      | 性质    | 制修订  |  |  |  |  |
| 1                            | GB/T 28611-2012                               | 20081892-T-606 | 邻、对硝基甲苯 T 制定             |      |       |      |  |  |  |  |
| 2                            | GB/T 2398-2012                                | 20102132-T-606 | 分散染料 对棉沾色性能的测定 T 修订      |      |       |      |  |  |  |  |
| 3                            | GB/T 2397-2012                                | 20102133-T-606 | 分散染料 提升力的测定 T 修订         |      |       |      |  |  |  |  |
| 4                            | GB/T 27594-2011                               | 20081895-T-606 | 分散染料 原染料相对强度的测定 分光光度法    |      | т     | 制定   |  |  |  |  |
| 5                            | GB/T 27593-2011                               | 20091037-T-606 | 纺织染整助剂 氨基树脂整理剂中游离甲醛含量的测定 |      | Т     | 制定   |  |  |  |  |
| 6                            | GB/T 27592-2011                               | 20091860-T-606 | 反应染料 轧染固色率的测定            |      | т     | 制定   |  |  |  |  |
| 7                            | GB/T 27596-2011                               | 20081899-T-606 | 染料 颗粒细度的测定 显微镜法          |      | Т     | 制定   |  |  |  |  |
| 8                            | GB/T 27597-2011                               | 20081900-T-606 | 染料 扩散性能的测定               |      | Т     | 制定   |  |  |  |  |
| 9                            | GB/T 2378-2012                                | 20102136-T-606 | 酸性染料 染色色光和强度的测定          |      | Т     | 修订   |  |  |  |  |
| 10                           | GB/T 2402-2012                                | 20102137-T-606 | 阳离子染料 染腈纶时对其他各种织物沾色的测定   |      | Т     | 修订   |  |  |  |  |
| 序号                           | 标准号                                           | 计划号            | 项目名称                     |      | 性质    | 制修订  |  |  |  |  |
| <<br>毎页显示 10 、               | <                                             |                |                          |      |       |      |  |  |  |  |

图 27 项目跟踪

点击"项目"可查看项目详细信息及审批进度。

| 项目信息(标准阶段) | 项目进度       |                                          |                                         |           |  |  |  |  |
|------------|------------|------------------------------------------|-----------------------------------------|-----------|--|--|--|--|
| 基本信息       |            |                                          |                                         |           |  |  |  |  |
| and I have |            |                                          |                                         |           |  |  |  |  |
|            | 中文名称       | 染料色牢度的最低限制规定                             |                                         |           |  |  |  |  |
|            | 中文名称(出版社)  | <b>科科色本度的最低限制规定</b>                      |                                         |           |  |  |  |  |
|            | 英文名称       | Bisic requst of dyestuffs color fastness |                                         |           |  |  |  |  |
|            | 英文名称(出版社)  | Bisic requst of dyestuffs color fastness | isic requst of dyestuffs color fastness |           |  |  |  |  |
|            | 制定/修订      | 剥定  ▼                                    | 标准性质                                    | 强制性国家标准 ▼ |  |  |  |  |
|            | 被修订标准      |                                          |                                         |           |  |  |  |  |
|            | 采标类型       | 无 •                                      | 采标号                                     |           |  |  |  |  |
|            | 采标程度       | 修改采用 ▼                                   | 采标名称                                    |           |  |  |  |  |
|            | 标准类别       | 基础                                       | 基础 <b>▼</b>                             |           |  |  |  |  |
|            | 是否采用快速程序   | ◎ 是 ◎ 否                                  | 快速程序代码                                  |           |  |  |  |  |
|            | ICS        | 71.100.01;87.060.10                      | CCS                                     | G55       |  |  |  |  |
|            | 标准水平       | 国内先进                                     | 建议实施日期                                  |           |  |  |  |  |
|            | 国外技术法规采用情况 |                                          |                                         |           |  |  |  |  |
|            | 起草单位       | 沈阳化工研究院、国家染料质量监督检验中心。                    |                                         |           |  |  |  |  |
|            | 归口单位       | 全国染料标准化技术委员会                             |                                         |           |  |  |  |  |
|            | 土管部门       | 山南石沖和化学工业联合会                             |                                         |           |  |  |  |  |

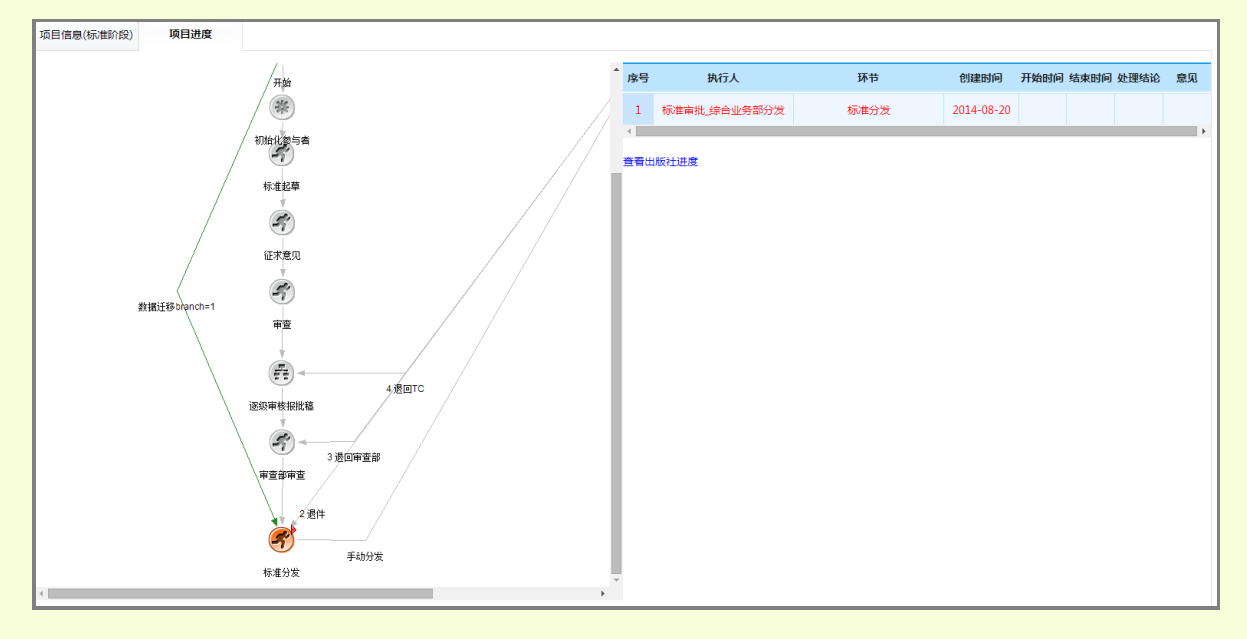

图 28 项目详细信息及审批进度

## 10. 后台管理(管理员)

后台管理是供管理员使用,主要有公告信息维护、讨论板块维护、统一认证管理等功能,其中讨论板块维护已经在内部讨论中进行了介绍,下面主要介绍公告信息维护和统一认证管理。

## ----公告信息维护

管理员在"后台管理"中点击"公告信息维护"发布网站首页的公告。公告需要先创 建、编辑后再点击发布。

|                | 全国美                                   | 染料标准化       | と技术委员      |                     | <b>7台</b><br>(关闭) |  |  |  |
|----------------|---------------------------------------|-------------|------------|---------------------|-------------------|--|--|--|
| 功能菜单 《         | 讨论贩块维护× 管理公告×                         |             |            |                     |                   |  |  |  |
|                | ● 添加公告   ◎ 谢除公告   ◎ 贵东公告   ◎ 黄东公告     |             |            |                     |                   |  |  |  |
| 网络会议管理         | □ 标题                                  | 发布人         | 发布单位       | 创建时间                | 发布状态              |  |  |  |
| 公告信息维护         | 1 🔲 <u>例</u> 会                        | 系统管理员       | 国家标准化管理委员会 | 2014-08-01 10:20:08 | 已发布               |  |  |  |
| 112A 00162042A | 2 🔲 <u>测试技术委员会工作平台</u>                | 系统管理员       | 国家标准化管理委员会 | 2014-07-29 16:46:09 | 已发布               |  |  |  |
| 讨论散块维护         | 3 ■ 则试会议功能 1 创建戓修改                    | 公告<br>系统管理员 | 国家标准化管理委员会 | 2014-07-29 16:45:26 | 已发布               |  |  |  |
| 邮件发送记录         | 4 ■ <u>关于TC134委员调整的通知</u> Ⅰ 巴丁是三大门乡口大 | а р wangb   | wangb      | 2014-07-18 15:33:04 | 已发布               |  |  |  |
| 统一认证服务         | 5 D 关于新系统上线测试的相关说明<br>2 发布公告          | wangb       | wangb      | 2014-07-18 15:31:49 | 已发布               |  |  |  |

# 图 29 创建、修改和发布公告

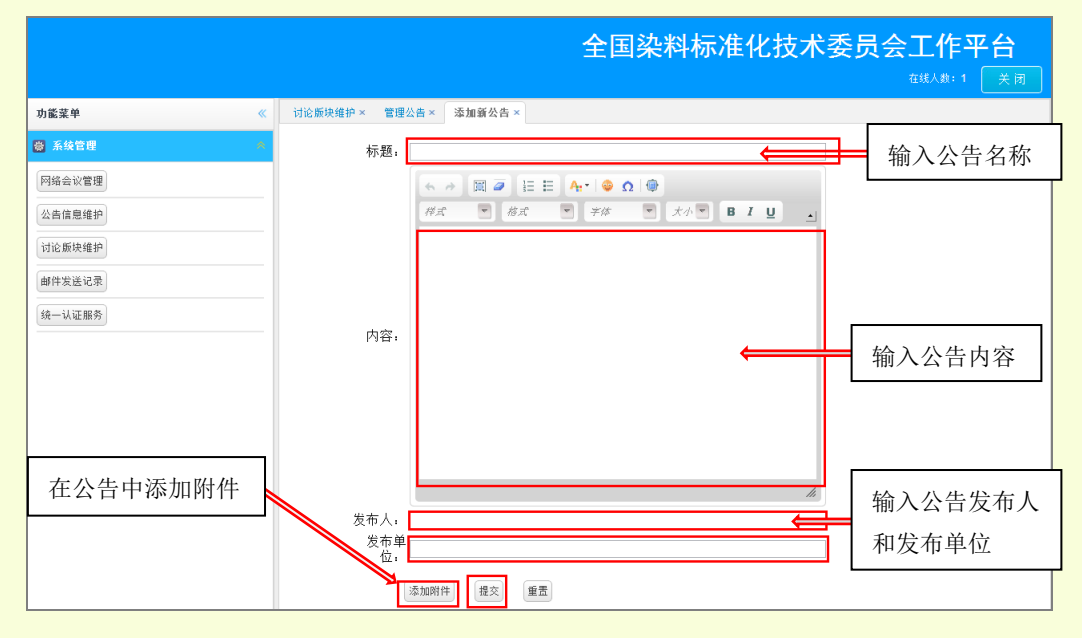

图 30 编辑公告内容

# ----统一认证服务

管理员在此校正并维护 TC 内所有委员的用户信息维护,点击"统一认证服务",进入用户信息维护。

| 全国专业标准化技术                            | 员会工作平台 | TC134后台管理<br>在线人数: 1 关闭 |
|--------------------------------------|--------|-------------------------|
| 功能菜单                                 |        |                         |
| 🔯 系统管理 🔷                             |        |                         |
| 网络会议管理                               |        |                         |
| 公告信息维护                               |        |                         |
| 讨论版块维护                               |        |                         |
| 消息发送记录                               |        |                         |
| 统一认证服务                               |        |                         |
| <ul> <li>点击</li> <li>2 帮助</li> </ul> | 统一认证服务 |                         |

图 31 进入统一认证服务

用户信息维护主要是添加、删除、修改、查询本机构的所有委员的信息资料。

|                                         | 第三步,选择<br>员信息,也可 | 修改或者删除3<br>以新建委员 | КX<br>К  |       | 第一步,可以<br>类别和真实始       | 、通过<br>住名者 | 廿用户名、用户<br>查找相关委员          |            |
|-----------------------------------------|------------------|------------------|----------|-------|------------------------|------------|----------------------------|------------|
|                                         |                  |                  |          | 在线人   | . <u>教</u> :11 您好,TC13 | 4系统        | 管理员 退出                     |            |
| 功能菜单                                    | 《 用户信息维护         | 1                |          |       |                        |            |                            |            |
| <b>豫 用户信息维护</b>                         |                  |                  |          |       |                        |            |                            | _          |
|                                         | ● 添加 🖉           |                  | <u>K</u> |       |                        |            |                            |            |
| 白田前有系统                                  | 用户名:             | 用户类别:            | ~        | 真实姓名: | 🔍 搜索 重置                |            |                            |            |
| ▲ · · · · · · · · · · · · · · · · · · · | 用户名              | 用户类别             | 真实姓名     |       | 用户角色                   | 职务         | 邮箱                         | 手机         |
|                                         | 9 jilanqin       | 普通用户             | 姬兰琴      |       | TC委员,投票用户              | 委员         | jilanqin@sinochem.com      | 024- ^     |
|                                         | 10 leyiming      | 普通用户             | 乐一鸣      |       | TC委员,投票用户              | 委员         | leyiming@hotmail.com       | 021-       |
| 这里是本 TC 的全                              | 11 lichunrong    | 普通用户             | 李春荣      |       | TC委员,投票用户              | 委员         | jlqin430@sina.com          | 0573       |
| 初田市住自                                   | 12 liuhongzhi    | 普通用户             | 刘宏之      | A     | 投票用户,TC委员              | 委员         | rd_lhz@hsdye.com           | 0571       |
| 部用尸信息                                   | 13 liurenxiang   | 9 普通用户           | 刘仁祥      |       | 投票用户,TC委员              | 委员         | tjliurenxiang@yahoo.com.cn | 022-       |
|                                         | 14 ruanguobi     | ao 普通用户          | 阮国标      |       | 投票用户,TC委员              | 委员         | chengsujuan@163.com        | 0575       |
|                                         | 15 ruanhuase     | en 普通用户          | 阮华森      |       | ての永島 松亜田白              | 禾昌         | le wrl@162.com             | 0575       |
|                                         | 16 shangaigu     | 10 普通用户          | 尚爱国      | 1     | 第二步、点击i                | 先中領        | 需要用户信息 com                 | 0716       |
|                                         | 17 sujinji       | 普通用户             | 苏金奇      |       | TC委员,投票用户              | 委员         | sjq.tx@163.com             | 0523       |
|                                         | 18 sunbingge     | : 普通用户           | 孙炳鸽      |       | TC委员,投票用户              | 委员         | sbg2083@163.com            | 0537       |
|                                         | 19 wangpei       | 普通用户             | 王培       |       | 投票用户,TC委员              | 委员         | huiquanchemical@eyou.com   | 022- ≘     |
|                                         | 20 wangrong      | fen 普通用户         | 汪荣芬      |       | TC委员,投票用户              | 委员         | 673553523@qq.com           | 0510       |
|                                         | 21 xieguijun     | 普通用户             | 叶桂军      |       | 投票用户,TC委员              | 委员         | guijun2548@sina.com        | 0415       |
|                                         | 22 xuguanghi     | ui 普通用户          | 徐光辉      |       | TC委员,投票用户              | 委员         | huangying-63218@tom.com    | 0519       |
|                                         | 23 xulonghe      | 普通用户             | 徐龙鹤      |       | 投票用户,TC委员              | 委员         | xulonghe@sinochem.com      | 024-       |
|                                         | 24 xuni          | 普通用户             | 徐尼       |       | 投票用户,TC委员              | 委员         | fzz2002@126.com            | 010-       |
|                                         | 25 xuweifeng     | 普通用户             | 徐维凤      |       | TC委员,投票用户              | 委员         | xwf5688@yahoo.com.cr       | 022-       |
|                                         | 26 xuweijiang    | 普通用户             | 徐伟江      |       | 投票用户,TC委员              | 委员         | sygmhg@hotmail.com         | 0575       |
|                                         | 27 xuxuefeng     | 普通田白             | 徐学峰      |       | TC委品 投重用户              | 委品         | xxf@dnsc.cn                | 0532 -     |
| ☆ 角色管理                                  | ≥ 30 - K         | 《 第1 共2页 ▶       | и о      |       |                        |            | 显示1到30,                    | ,<br>共37记录 |
|                                         |                  |                  |          |       |                        |            |                            | 1 Q.V      |

## 图 32 维护用户信息

图 33 是新增用户信息或者修改用户信息的详细页面,管理员需要为每个委员建立用户 名、密码、设置用户类别、选择用户角色,选择职务。填写真实的用户信息。各项说明如 表 3 所示。

23

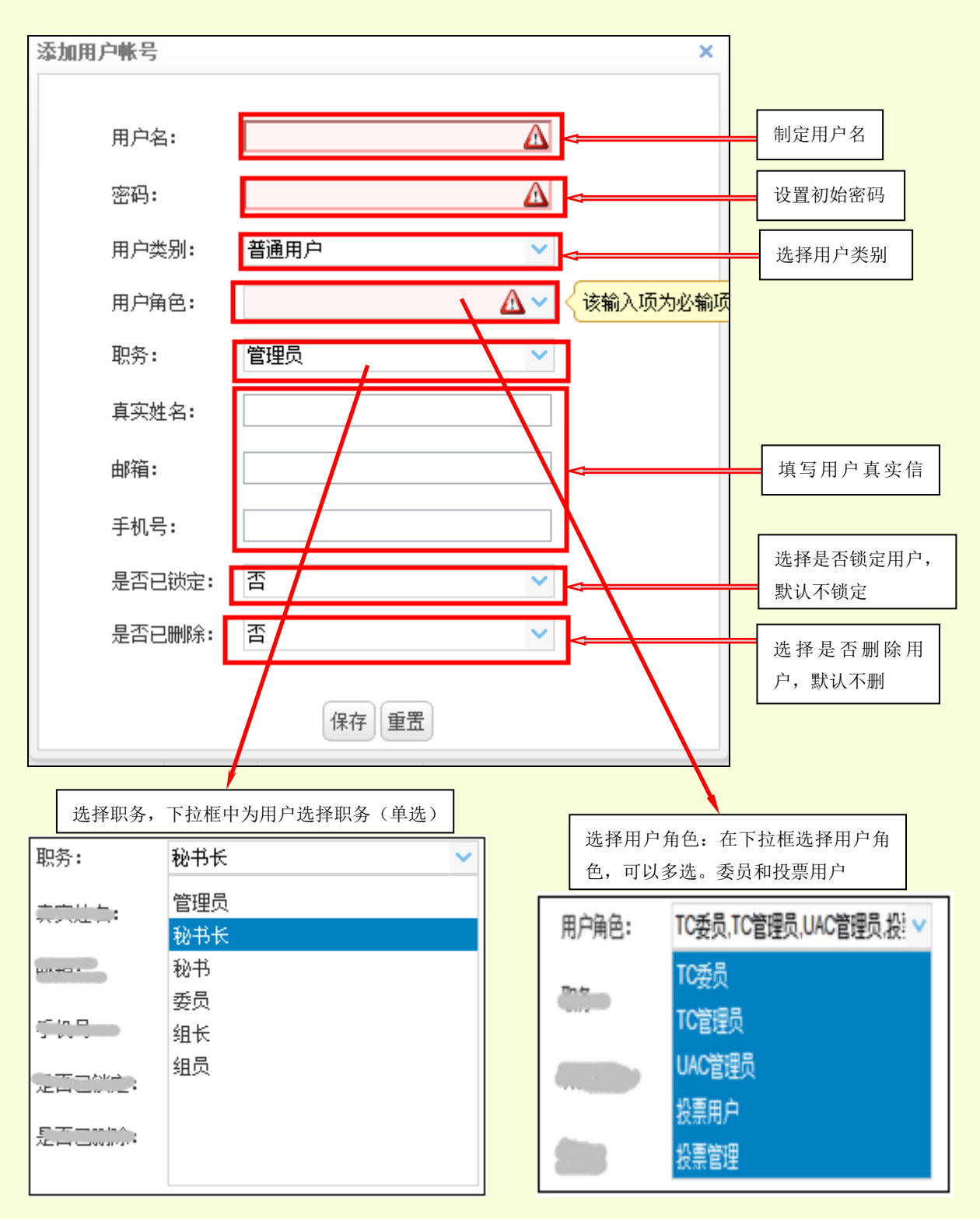

图 33 添加修改用户信息

24

| 用户信息      | 信息类别    | 信息说明                            |
|-----------|---------|---------------------------------|
| 用户类别      | 普通用户    | 缺省设置,目前系统中所有用户均为普通用户            |
| 用户角色      | TC 委员   | 可操作如下功能: 文件共享、内部讨论、委员信息、项目跟踪    |
|           | TC 管理员  | 可操作如下功能: 文件共享、内部讨论、委员信息、项目跟踪、会议 |
|           |         | 预定、管理后台                         |
|           | UAC 管理员 | 可以维护用户帐号信息,可操作功能:统一认证服务         |
|           | 投票用户    | 可以参与投票,可操作功能:电子投票               |
|           | 投票管理    | 可以发起投票,可操作功能:电子投票               |
|           | 管理员     |                                 |
|           | 秘书长     | 对 TC 而言                         |
| 而友        | 秘书      |                                 |
| <b>収分</b> | 委员      |                                 |
|           | 组长      | 对工作组而言                          |
|           | 组员      |                                 |
| 是否锁定      | 1 是、2 否 | UAC 管理员有权锁定其他委员的帐户              |
| 是否删除      | 1 是、2 否 | 删除后的帐号可以通过此项设置恢复                |

| 表3 用户信息 | 说明 |
|---------|----|
|---------|----|